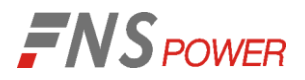

# **PTU BMS Update User Manual**

Version: 01 Date: 2023-01-13

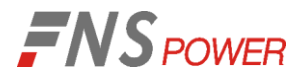

# **Introduction**

The following manual are instructions for downloading the BMS software program for Sacred Sun 48V batteries and updating the BMS firmware on 'older' batteries that are installed with 'newer' BMS models. Old BMS batteries are dated before 4/15/2022 and will need to be updated when installed with new BMS batteries dated after 4/15/2022. We will email you the required software and firmware for downloading. Please save them in a separate folder on your computer.

## 1、 To login to BMS Software "PT48xxA\_HMI" & to update program

1: Unzip the file "PT48xxA\_HMI". It may be different version - just check "PT48xxA HMI"

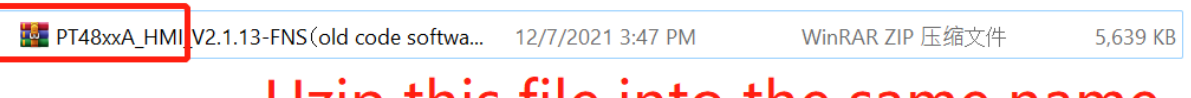

# Uzip this file into the same name

2: Select the upper compressed package - right click to unzip- choose to extract to the current folder

| E PT48xxA_HM | V2.1.13-FNS(old code softwa | 1/13/2023 4:42 PM | File folder |
|--------------|-----------------------------|-------------------|-------------|
|--------------|-----------------------------|-------------------|-------------|

3: Double-click "PT48xxA-HMI" in the upper folder to pop up the upper connection interface

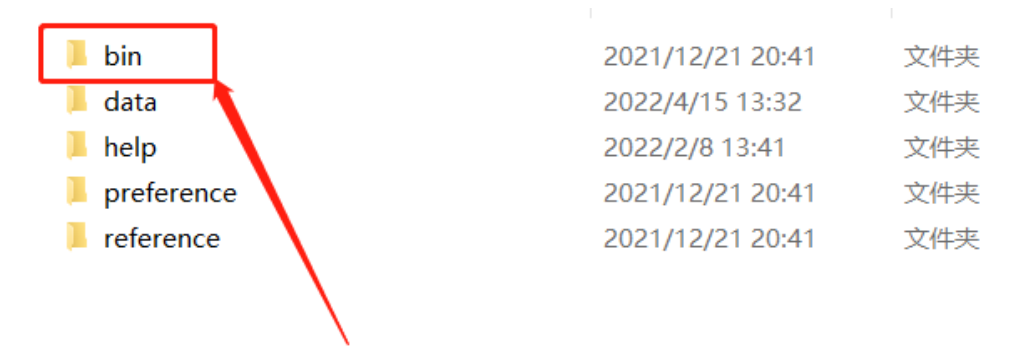

double click on the bin file

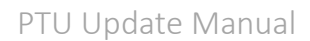

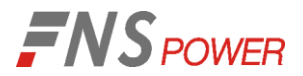

### 4: Double-click "PT48xxA\_HMI.exe" to enter the login interface

| 名称                  | 修改日期            | 类型     |
|---------------------|-----------------|--------|
| CSkin.dll           | 2020/6/3 14:39  | 应用程序扩展 |
| 🗟 log4net.dll       | 2017/3/8 19:26  | 应用程序扩展 |
| 🗋 log4net.xml       | 2017/3/8 19:26  | XML 文档 |
| 🗟 MyLibrary.dll     | 2020/11/3 16:31 | 应用程序扩展 |
| Newtonsoft.Json.dll | 2020/6/3 14:39  | 应用程序扩展 |
| Newtonsoft.Json.xml | 2020/6/3 14:39  | XML文档  |
| PT48xxA_HMI.exe     | 2022/2/18 15:15 | 应用程序   |
| 📄 PT48xxA_HMI.pdb   | 2022/2/18 15:15 | PDB 文件 |
|                     |                 |        |
|                     | double click    |        |
| <                   |                 | >      |

5: Login Instructions:

Comm mode: RS485. Select your communication port (e.g.COM7). Each computer port number is different. Device number: 1. Select Language. Click Connect

| Ð          |       |            | c            |
|------------|-------|------------|--------------|
|            |       |            |              |
| Comm mode: | RS485 | CAN Style: | USBCAN2      |
| Comm port: | COM7  | Language:  | English      |
| Dev num:   | 1     | t sele     | ect language |
|            | 8 Ca  | onnect     |              |

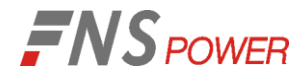

6、 Click the Update button on the left side of the main interface page

|             |        |                 |            |            |    |           |         | €       |
|-------------|--------|-----------------|------------|------------|----|-----------|---------|---------|
|             | 3      | Current         | Statistics |            |    |           |         |         |
|             |        | 0.0 A           | Max TV     | 53.0       | V  | Device ID | 1       | -       |
|             | Info   |                 | Min TV     | 53.0       | V  | Device ID | 1       | -       |
| ۵           | Config | High SOC        | Max CV     | 3511       | mV | Device ID | 1       | -       |
| Ł           | Update |                 | Min CV     | 3301       | mV | Device ID | 1       | -       |
| <i>.</i>    | Data   | 100%            | Max Temp   | 23.5       | °C | Device ID | 1       | -       |
|             |        |                 | Min Temp   | 22.9       | °C | Device ID | 1       | -       |
| ι φυ        | DAT SN | Low SOC         | Max VD     | 210        | mV | Device ID | 1       | -       |
| <b>(</b> /) | 模拟测试   | 100%            | Max TD     | 0.6        | °C | Device ID | 1       | -       |
|             |        |                 | Fault      | 0          | -  | Device ID | 1       | -       |
|             |        | `update program | Port: COM5 | Rate: 9600 |    | 2022/4/21 | Version | V2.1.15 |

7: Program download requires a password, the password is: 123. Sign in

| ô |                | C |
|---|----------------|---|
|   | Password: ***  | ] |
|   | Sign in Change |   |

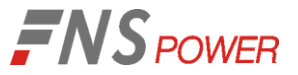

8: Successfully entered the update interface page. Click Open and locate the S.19 file we emailed you.

| <u>ال</u> |     |          |      |          |                |                       | D                  |
|-----------|-----|----------|------|----------|----------------|-----------------------|--------------------|
| PT48xxA   |     | Q Search |      |          |                |                       | Dpen               |
| ID        | Sec | Name     | Addr | Hard Ver | Soft Ver       | Boot Ver              | Up ate time        |
|           |     |          |      |          | Click<br>progr | on open to<br>am S.19 | o find the<br>file |
|           |     |          | 0    | .0%      |                |                       | 🛓 Download         |
|           |     |          |      |          |                |                       |                    |

9: Select the correct update as shown below:

PT48100D\_Update \_Old-to-new. s19 is for 3U 48v100Ah battery.

HS\_PT48100D\_Old\_To\_New\_V2.0P\_R1.0\_C2.0... 9/28/2022 1:09 AM S19 File

279 KB

# PT48100D is for 3U FCIFP48100A battery

10: After selecting the correct program, click Download to start the update.

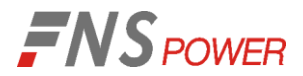

| <b>.</b> |     |          |        |              |              |            | <b>€</b>      |
|----------|-----|----------|--------|--------------|--------------|------------|---------------|
| PT48xxA  |     | Q Search | \PT48  | 100C_Update_ | Old_To_New.s | 19         | Dpen          |
| ID       | Sec | Name     | Addr   | Hard Ver     | Soft Ver     | Boot Ver   | Update time   |
|          |     | 1, c     | onfirm | n the prog   | jram<br>2、   | Click star | t update      |
|          |     |          | C      | 0.0%         |              |            | July Download |

11: The upgrade process is shown below:

| <b>.</b> |     |          |       |               |               |          | D           |
|----------|-----|----------|-------|---------------|---------------|----------|-------------|
| PT48xxA  | Ŧ   | Q Search | \PT48 | 100C_Update_0 | Old_To_New.s1 | 19       | Dpen        |
| ID       | Sec | Name     | Addr  | Hard Ver      | Soft Ver      | Boot Ver | Update time |
|          |     |          |       |               |               |          |             |
|          |     |          |       |               |               |          |             |
|          |     |          |       |               |               |          |             |
|          |     |          |       |               |               |          |             |
|          |     |          |       |               |               |          |             |
|          |     |          | -     | 09/           |               |          | A Developed |
|          |     |          | 2     | .0%           |               |          |             |

12: Update completed.

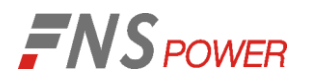

| ٤       |     |          |       |                                                                                                    |                  |          | C)          |
|---------|-----|----------|-------|----------------------------------------------------------------------------------------------------|------------------|----------|-------------|
| PT48xxA | T   | Q Search | \PT48 | 3100C_Update_                                                                                                    | Old_To_New.s1    | 19       | 📄 Open      |
| ID      | Sec | Name     | Addr  | Hard Ver                                                                                                    | Soft Ver         | Boot Ver | Update time |
|         |     |          | ()    | Upgrade ended: U                                                                                                    | lpgrade succeede | ed       |             |
|         |     |          | 10    | 8100C_Update_Old_To_New.s19<br>Hard Ver Soft Ver Boot Ver Update tim<br>Upgrade ended: Upgrade succeeded<br>確定<br>00.0% | L Download       |          |             |

1、Note: Once the update is complete, the "PT48xxA\_HMI" host computer will not be able to connect to BMS. You will need to use the "BmsHmi" software program to log in and to access the BMS.

2、The following is the "BmsHmi " software log-in procedure to access the BMS and update the batteries to the new BMS program:

# 2、 To login to the "BmsHmi " Software & Update Latest Firmware

1: Unzip the "BmsHmi" software file. It may be a different Version. Just check "BmsHmi"

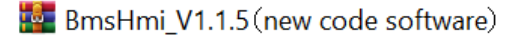

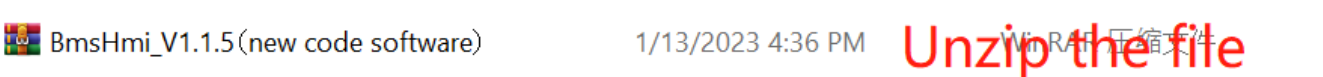

49

2: Select the host computer compressed package --- right click to unzip--- Choose to extract to the current folder

BmsHmi\_V1.1.5(new code software)

9/29/2022 11:41 PM

File folder

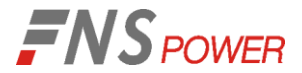

# 3: Double-click "BmsHmi.exe" in the host computer folder to pop up the host computer connection interface

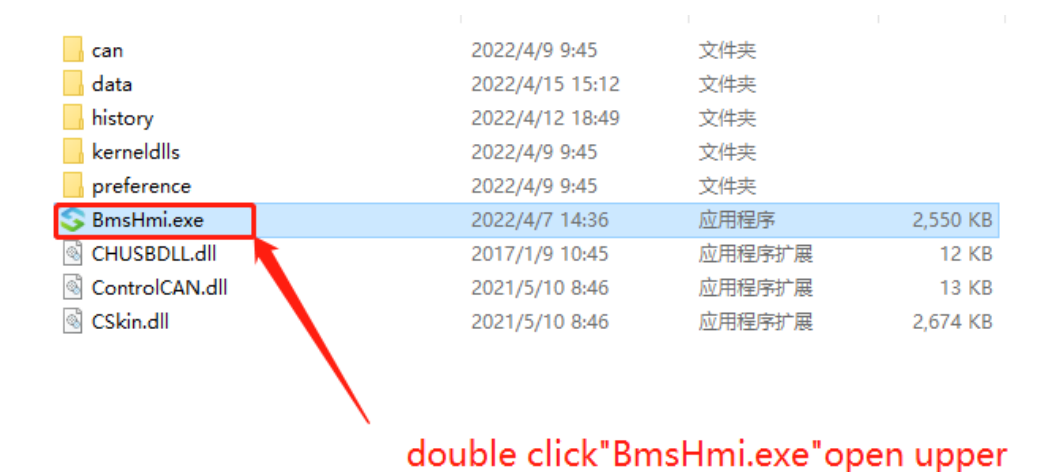

#### 4: The upper connection interface page will be displayed as follows:

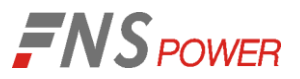

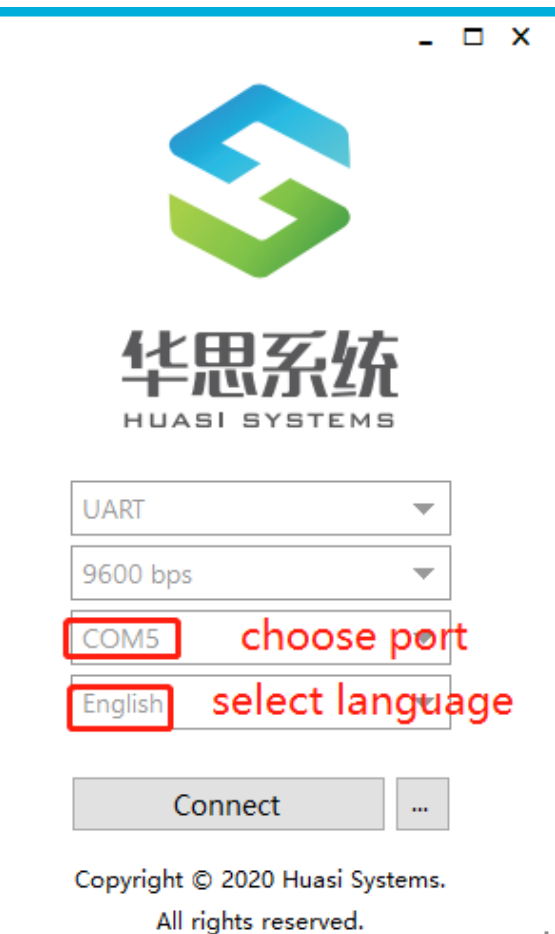

..:

## Login interface explanation:

- 1、 If you choose RS485 communication, please select UART
- 2、Porter rate selection 9600bps
- 3、Select the communication port your computer shows corresponding to RS485
- 4、 Language setting: select correct language
- 5、 Click Connect

PTU Update Manual

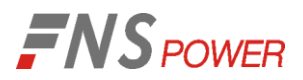

### 5: Upper Main Interface page:

|            |               |         |    |                 |          |                | €      |
|------------|---------------|---------|----|-----------------|----------|----------------|--------|
|            | Summary       |         |    | Fault           |          |                |        |
|            | 0.00          | %       |    | High Total Volt | 0        | Low Total Volt | •      |
|            |               |         |    | High Cell Volt  | 9        | Low Cell Volt  | 9      |
| 🗉 Info     | Total Volt    | Total C | ur | High Cell Temp  | 0        | Low Cell Temp  |        |
| 🖾 Config   | <b>49.7</b> V | 0.3     | Α  | High Volt Diff  | 0        | High Temp Diff | -      |
| 🗣 Undata   | Online Cell   | 15      | 节  | High Cur        |          | SOC Status     |        |
| E opaata   | Online Temp   | 4       | 个  |                 |          |                |        |
| 🕋 Data     | Max Cell Volt | 3500    | mV | Volt Cable      | -        | Temp Cable     | -      |
| 🔀 Tools    | Min Cell Volt | 3217    | mV | Comm Status     | 0        | Low Insu       | 9      |
|            | Max Cell      | 23.4    | °C | Adhesion        | 9        | Open Fault     | 9      |
| 🖾 Terminal | Min Cell      | 23.0    | °C | BMS Fault       |          | Self Fault     |        |
|            | Max Dchg      | 50.0    | А  | Sind Fault      | -        | Sen ruur       | -      |
|            | Max Chg Cur   | 10.0    | А  | System Fault    | -        | COM5: 9600bps  | V110   |
|            | Max Chg Cur   | 10.0    | Α  | System Fault    | <b>•</b> | COM5: 9600bps  | V1.1.0 |

6. Please click 'Updata' to download the latest firmware. Select PTU and click Search to open the required program file we sent to you for download (see below). Wait until the download is 100% completed and the battery will restart.

HS\_PT48100D\_APP\_V2.0P\_R1.0\_C2.2\_B9. s19 is for **3U** 48v100Ah battery

|            | Sum      | _         |                |         |          |                       | (+)<br>(+)   |   |
|------------|----------|-----------|----------------|---------|----------|-----------------------|--------------|---|
|            |          | PTU       | ि Se           | arch    |          |                       | 📄 Open 🚺 🚳   |   |
|            |          | SN        | Name           | Address | Boot Ver | Update Time           | Status       |   |
| 🗏 Info     |          | □ 1       | PT48100x       | 1       | V2.1.0   | 2022/08/10 20:01:54   | Normal       |   |
| 🔓 Config   |          |           |                |         |          |                       |              |   |
| 🛃 Updata   | OL<br>OL |           |                |         |          |                       |              |   |
| 🞢 Data     | N        |           |                |         |          |                       |              |   |
| 🔀 Tools    | 1        |           |                |         |          |                       |              |   |
| 7 Terminal | м        |           |                |         |          |                       |              |   |
|            | M        |           |                |         |          |                       |              |   |
|            | м        |           |                |         |          |                       |              |   |
|            | Ma       |           |                | (       | 0%       |                       | Download     |   |
|            |          |           |                |         |          | Ø COM7: 96            | 00bps V1.1.5 | _ |
|            |          | Balance M | Num 5          |         | -        | Balance On Volt       | 3350 mV      |   |
|            |          | Balance ( | On Diff Volt 3 | 0       | mV       | Balance Off Diff Volt | 15 mV        |   |